## How to Set-up a Survey in Blackboard?

Instructions from David Cox

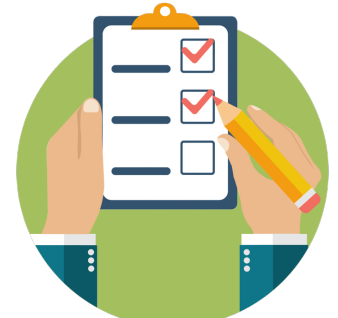

Here's a zipfile with a 4 question survey that you can import and deploy unedited (though a small amount of editing to tie it to the actual course may be worthwhile).

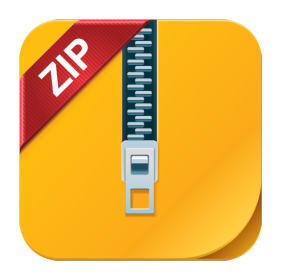

## **Steps are**

0. Save the **zipfile** somewhere you can find it again

1. Go to the side bar in Blackboard - Click "Tests, Surveys and Pools"

2. Click "Surveys"

3. Click "Import Survey", then "Browse My Computer" then select the zipfile, click "Submit", and then "OK" (at lower right)

4. Choose the content page where you're going to add the survey, and click

"Assessments" (from the near the centre/top of the page) and choose "Survey" 5. Choose "Course Engagement Survey" from the list under "Add an Existing Survey" and click "Submit"

6. Edit the course instructions and the questions as you see fit. It'll be OK if you do nothing, better if you edit first

\*\*\* Make sure you make available to students (when you're ready - you can come back later and do this)

\*\*\* Make sure you allow multiple attempts

7. Green ticks in the **Grade Center** show the students have completed the survey

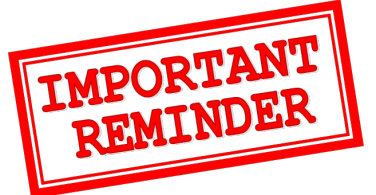

Let the students know that you'll be making the survey available \*during\* or \*after\* the engagement session - we need to know what actually happened, so don't release this beforehand.

Please make the survey available for at least 24 hours so students in different time zones have a chance to complete it.